第30回JFAキッズ(U-10)親子サッカーフェスティバル2024愛媛

- 1 ・趣 旨 :親子でサッカーを行う事により、親子相互のコミュニケーション図る事を目的とする。
- 2 ・主催: (一社)愛媛県サッカー協会
- 3 ・主管: (一社)愛媛県サッカー協会4種委員会
- 4 ・期日:令和6年12月14日(土)雨天中止 監督会議 9:00(予定) キックオフ 9:30
- 5 · 会 場 :愛媛県総合運動公園多目的広場
- 6 ・参加資格 :愛媛県サッカー協会4種登録チーム (小学4年生以下)
  - ・参加選手(保護者含む)は全員スポーツ障害保険に加入の事。
  - ・1チームの登録人数は何人でも可。但し1団体複数のチームをエントリーする場合、選手の重複登録は認めない。
- 7 ・費用:1チーム3,000円(1団体何チームでも出場可)
- 8 ・組み合わせ:本部責任抽選とする。
- 9 ・競技規則 : ① 令和6年日本サッカー協会競技規則を基本に行う。
  - ② 試合時間は15-5-15分とする。
  - ③ ブロックごとに1・2位を決定する。
  - ④ 同点の場合は5名によるPKを行う。(5名の内2名は女性保護者をいれる)
  - ⑤ オフサイドなし。
  - ⑥ 順位は勝点(勝3・PK勝2・PK負1・負0)直接対決のないチームと勝点が同 じ、もしくは逆転の可能性がある場合は上記のPKを行う。
  - ⑦ 選手交代は自由(保護者の出入りは何回でも可)
  - ⑧ グラウンドの大きさは参加チーム数により大会本部にて決定し、ゴールポストは2M×3Mを使用する。
- 10・チーム構成:小学4年生以下6名

女性保護者(20歳以上)5名 ※男性保護者の参加は認めておりません。ご了承下さい。

11・申し込み先及び締切日: 令和6年11月30日(土)必着

原則<u>JFAパスポートにより申し込むこと。(リンクあり)</u> JFAパスポートでの申し込みが困難な場合は<u>Googleフォームより申し込むこと。(リンクあり)</u>

※メール・FAX での申し込みは不可

組合せ12月7日までにキッズホームページに掲載しておきますのでご確認ください。郵送及びFAXにての送付は行いません。

キッズホームページ: <u>https://efakids.apage.jp/</u>

※雨天時の確認は午前7時までにキッズ HP に掲載します。

問い合わせ先:(一社)愛媛県サッカー協会キッズプロジェクト

メール efa.kidsproject@gmail.com

【JFA 公式アプリ「JFA Passport」よりチーム代表者がお申し込みください。】

・申し込みの際、参加人数は当日、受付に来られるスタッフ等(1名)+参加選手数の合計数を入力してください。

・1人目の JFAID 等は、当日受付に来られるスタッフの方を入力してください。

・当日の受付はJFAパスポートを利用して行いますので、スマートフォン等をお持ちください。

1 つの JFA ID で複数のチームのお申し込みが可能です。また、参加される選手も全員 JFA ID が必要となります。JFA ID 未取得の方は JFA ID を取得し、JFA Passport アプリヘログイン後、会員証画面をご確認いただきますようお願いします。一度も JFA Passport アプリ上でログインしていない ID を使って参加者として登録することはできません。

≪STEP1:JFA ID を取得≫

アプリストアから「JFA Passport」アプリをダウンロード ダウンロードはこちら (AppStore/Google Play)

または、ブラウザからも会員登録等の JFA Passport の一部機能をご利用いただけます。 ブラウザ版はこちら

「新規 JFA ID を取得」をクリックし、必要事項を入力。

連絡先の電話番号、メールアドレスも必ずご入力ください。「@mail.jfaid.jfa.jp」や「@mail-passport.jfa.jp」からのメールが届きますので、受信できるよう設定してください。

≪STEP2:JFA Passport 会員証確認≫

JFA ID の登録が完了したら、必ず JFA Passport ヘログインし、「JFA Passport 会員証」画面をご確認ください。JFA ID (JFA+数字) と氏名の姓のカタカナは、お申し込みに必要となりますのでメモを取ってください。

≪STEP3:イベントを選んで申込≫

JFA Passport のイベントから申し込むイベントを選択。必要事項を入力し、「申し込む」をタップすると完了となり ます。ご登録いただいているメールアドレス宛に確認メールが届きますので、必ず届いていることをご確認ください。 確認メールに記載されているURLをクリックすると、お申し込みいただいたイベントページへ戻り、お申込内容や抽選 結果を確認することができます。

参加者募集期間中は、イベントページからお申込内容の編集・キャンセルが可能です。募集期間終了後の編集・キャン セルはできませんが、キャンセルの場合は必ず各イベントのお問い合わせ先へご連絡ください。

JFA ID に関するお問い合わせはこちら JFA Passport アプリに関するお問い合わせはこちら